|          | 19112113311131131131131131 |
|----------|----------------------------|
| 0 antina |                            |
| Voch     | SUR JALL                   |
|          | AL EDUCATION CO.           |
| รู้      | อเรื่อง                    |

|   | ใบความรู้                                        | หน่วยการเรียนที่ 5.2          |   |         |
|---|--------------------------------------------------|-------------------------------|---|---------|
| ) | รหัสวิชา 2001- 0001 วิชาคอมพิวเตอร์เพื่องานอาชีพ | ระดับ ปวช. 2 จำนวน 2 หน่วยกิต |   |         |
|   | <b>ชื่อหน่วย</b> การจัดการและปรับแต่งแผ่นสไลด์   | จำนวน                         | 3 | ชั่วโมง |
|   | การจัดการและปรับแต่งแผ่นสไลด์                    | จำนวน                         | 1 | สัปดาห์ |

# จุดประสงค์การเรียนรู้

- 1. เปลี่ยนตำแหน่งข้อความในแนวตั้งและแนวนอนได้
- 2. เปลี่ยนสี เปลี่ยนรูปแบบ ใส่แรเงาให้กับข้อความได้
- 3. แทรกรูปภาพลงในพรีเซนเทชันได้
- 4. ตกแต่งรูปภาพโดยใส่กรอบ หมุนภาพ ปรับแต่งสีและความสว่างได้
- 5. สร้างและเปลี่ยนเค้าโครงของ SmartArt
- 6. สร้างผังองค์กรจาก SmartArt ใค้

# เนื้อหาสาระ

## <u>การทำงานกับกรอบข้อความ</u>

# รู้จักกับตัวยึดข้อความ

ตัวยืดข้อความ ( Text Placeholder) หรือกรอบข้อความจะใช้กรอบเนื้อหา ซึ่งในสไลค์แต่ละแบบที่ เพิ่มเข้ามาอาจจะมีกรอบข้อความที่ต่างกัน ขึ้นอยู่กับแบบเลย์เอาท์ที่เลือก แต่สามารถเพิ่มกรอบข้อความเข้า มาใหม่ตามที่ต้องการ โดยใช้ Textbox

## กรอกข้อความ

การกรอกข้อความลงไปในกรอบข้อความทำได้ดังนี้

- 1. เลื่อนเมาส์พอยเตอร์ไปคลิกในกรอบข้อความ
- 2. พิมพ์ข้อความตามต้องการ

# ลบข้อความ

ข้อความในกรอบข้อความนั้น สามารถลบได้ 2 แบบคือ ลบทั้งกรอบข้อความ หรือลบเฉพาะ ข้อความส่วนที่ต้องการ

# หมุนกรอบข้อความ (Rotate Text)

การหมุนข้อกวามทำได้ง่ายๆ โดยกลิกลากที่จุดหมุน ( Rotate handle จุดวงกลมสีเขียว) บนออบเจ็ก แล้วหมุนไปยังทิศทางที่ต้องการได้อย่างอิสระ

- 1. เลื่อนเมาส์ไปซี้ที่จุดปรับหมุน
- 2. คลิกลากเมาส์เพื่อหมุนไปตามทิศทางที่ต้องการ

## ก๊อปปี้ข้อความในสไลด์

การก๊อปปี้ข้อความจะทำได้เหมือนกับการก๊อปปี้ด้วยOffice Clipboard ใน Part 4 บทที่ 3 แต่ สามารถก๊อปปี้แบบรวดเร็วได้โดยการกดลีย์Ctrl+C และกดลีย์ Ctrl+V แทน

# ก๊อปปี้ด้วยเมาส์

การก๊อปปี้ด้วยการใช้เมาส์สามารถทำได้แบบรวดเร็ว โดยไม่ต้องใช้กำสั่งใดๆ กดคีย์ Ctrl ด้างไว้ แล้วคลิกลากข้อมูลที่ก๊อปปี้ไปวางในตำแหน่งใดๆบนสไลด์ จะได้ข้อความชุดใหม่ทันที ย้ายข้อความ

- 1. คลิกเลือกกรอบข้อความ
- 2. ลากกรอบข้อความไปวางในตำแหน่งที่ต้อง

# <u>เลือกข้อความ</u>

หลังจากที่กรอกข้อความได้แล้ว หากต้องการแก้ไขหรือปรับแต่งข้อความ ต้องเลือกข้อความที่ ต้องการทำงานด้วยก่อน ซึ่งจะเลือกได้หลายวิชี

- เลือกข้อความทั้งหมดในกรอบ ให้เลื่อนเมาส์ไปคลิกที่กรอบข้อความ
- เลือกกำใดกำหนึ่งให้เลือกในกรอบข้อความ แล้วคับเบิลกลิกกำที่ต้องการ
- เลือกบางส่วนของข้อความ ให้คลิกลากคลุมแถบสีเฉพาะข้อความที่ต้องการ

## <u>จัดรูปแบบข้อความ</u>

การจัดรูปแบบข้อความใน PowerPoint ทำได้หลายวิธี ซึ่งโปรแกรมมีเครื่องมือเครื่องมือจัดรูปแบบ ให้เลือกใช้หลายแบบ ทำให้คุณจัดรูปแบบได้ง่ายและรวดเร็วมาก

## จัดรูปแบบด้วย Mini Toolbar

การจัครูปแบบด้วย Mini Toolbar จะช่วยในการจัครูปแบบพื้นฐานได้อย่างรวคเร็ว เช่น แบบอักษร, ขนาด, ตำแหน่ง, สีข้อความ, สีพื้น, และการจัดย่อหน้า ทำได้โดยเลือกข้อความแล้วเลื่อนเมาส์ขึ้นไปเล็กน้อย แถบเครื่องมือ Mini Toolbar จะปรากฎขึ้นมาให้ใช้งานอัตโนมัติ

## ปรับข้อความให้พอดีกับตัวยึด

โดยปกติแล้วถ้ากรอกข้อความจนล้นตัวยึด PowerPoint จะปรับขนาตัวอักษรและระยะห่างระหว่าง บรรทัดให้น้อยลงโดยอัตโนมัติ เพื่อให้พอดีกับกรอบข้อความของตัวยึด แต่ก็สามารถยกเลิกการทำงาน อัตโนมัตินั้น ได้ AutoFit (ปรับพอดีอัตโนมัติ) ที่ปรากฏขึ้นมาบนกรอบข้อความ เพื่อให้เลือกปรับขนาดให้ พอดีกับข้อได้ ที่มุมซ้ายนอกกรอบข้อความจะปรากฎปุ่ม AutoFit Option (ตัวเลือกปรับพอคือัตโนมัติ) ให้คลิกที่ ปุ่มนั้น แล้วเลือกกำสั่งคังนี้

- AutoFit Text to Placeholder (ปรับข้อความพอดีอัตโนมัติกับตัวยึด) จะปรับขนาดของตัวอักษรให้ เล็กลงจนพอดีกับขนาดของกรอบอัตโนมัติ
- Stop Fitting Text to This Placeholder (หยุดการปรับข้อความพอดีกับตัวยึดนี้) ยกเลิกการปรับ ขนาดตัวอักษรให้พอดีกับกรอบ ปล่อยให้ข้อความล้นออกไปนอกกรอบและแผ่นสไลด์
- Split Text Between Two Slides (แยกข้อความระหว่างสองภาพนิ่ง) ให้ตัดข้อความส่วนที่ล้นกรอบ ไปไว้ในสไลด์อีกแผ่น
- Continue on a New Slide (ทำต่อไปในภาพนิ่งใหม่) สร้างสไลด์แผ่นใหม่โดยใช้หัวเรื่องเดิม แล้วให้ คุณป้อนข้อความต่อไป
- Chang to Two-Columns (เปลี่ยนเป็นแบบสองคอลัมน์) เปลี่ยนแบบของสไลด์ให้เป็นแบบที่มีกรอบ ข้อความ 2 คอลัมน์
- Control AutoCorrect Option (ควบคุมตัวเลือกการแก้ไขอัตโนมัติ) เข้าไปตั้งค่าการทำงานของการ ปรับพอดีอัตโนมัติเพิ่มเติม
  - AutoFit title text to placeholder จัดข้อความหัวเรื่องให้พอดีกรอบ
  - AutoFit body text to placeholder จัดข้อความเนื้อหาภายในให้พอคีกรอบ

### ปรับขนาดด้วยตัวเอง

หากไม่ต้องการปรับขนาดอัตโนมัติ สามารถปรับขนาดกรอบข้อความได้ โดยการใช้เมาส์กลิกลาก จุดปรับ (Handle) สีขาวอยู่รอบๆกรอบข้อความได้

## เน้นตัวอักษรในข้อความสำคัญ

การเน้นข้อความให้ดูมีความสำคัญหรือเค่นกว่าข้อความอื่นๆในสไลด์ อาจกำหนดให้เป็นตัวหนา คือใหญ่ขึ้นกว่าปกติ, มีเส้นขีดใต้ข้อความ, เป็นตัวเอียง หรือเป็นตัวอักษรแบบมีเงา โดยเลือกกำสั่งในกลุ่ม Font (แบบอักษร) บนแท็บ Home (หน้าแรก)

#### เปลี่ยนสีให้กับตัวอักษร

- 1. คลิกเลือกข้อความ
- 2. คลิกปุ่ม Font Color (สีแบบอักษร)
- คลิกเลือกสีใหม่ในตารางสี

#### ใส่แรเงาข้อความ (Shadow)

- 1. คลิกเลือกข้อความ
- 2. คลิกปุ่ม Text Shadow (แรเงาข้อความ)

### เปลี่ยนฟอนต์และขนาดของตัวอักษร

- 1. คลิกเลือกข้อความ
- 2. คลิกเลือกแบบอักษร
- 3. คลิกเลือกขนาด

### เปลี่ยนแบบตัวอักษร (Change Case)

Change Case คือการเปลี่ยนแบบตัวอักษร เช่น จากตัวพิมพ์ใหญ่ (uppercase) เป็นตัวพิมพ์เล็ก (lowercase) หรือจัดเป็นประ โยกข้อกวาม (sentence case)

### หมุนข้อความ (Text Direction)

โดยปกติข้อความที่เราใส่ลงไปในกรอบข้อความ จะแสดงข้อความเรียงจากซ้ายไปขวา ตาสามารถ ปรับทิศทางการแสดงข้อความใหม่ได้ เช่น จากบนลงล่าง หรือหมุนตามเข็มนาฬิกา เป็นด้น เพื่อใช้เป็น ลูกเล่น เน้นข้อความให้เด่นขึ้น ดังนี้

- 1. คลิกเลือกข้อความ
- 2. บนแท็บ Home คลิกปุ่ม Text Direction (ทิศทางของข้อความ)แล้วเลือกทิศทางการหมุน

### กำหนดระยะห่างตัวอักษร (Character Spacing)

- Very Tight (แน่นมาก) บีบระยะห่างตัวอักษรเข้าหากันมากที่สุด
- Tight (ชิค) บีบระยะห่างตัวอักษรเข้าหากันมาก
- Normal (ปกติ)
- Loose (หลวม) ระยะห่างตัวอักษรออกจากกันแบบหลวมๆ
- Very Loose (หลวมมาก) ขยายระยะห่างตัวอักษรออกจากกันมากที่สุด
- More Spacing (ระยะห่างเพิ่มเติม) กำหนดระยะห่างเพิ่มเติมเอง

#### จัดรูปแบบข้อความด้วย Quick Styles

Quick Styles (ถักษณะด่วนของอักษรศิลป์) เป็นรูปแบบของ WordArt สำเร็จรูปที่โปรแกรมมีให้ ซึ่งจะมีสีสันสวยงามและเพิ่มมิติให้ข้อความโคคเค่นยิ่งขึ้น โคยเลือกมาใช้กับข้อความใคๆบนสไลค์ได้อย่าง รวคเร็วและไม่ต้องตกแต่งอะไรเพิ่มคังนี้

- 1. คลิกเลือกกรอบข้อความ
- 2. บนแท็บ Format คลิกปุ่ม Quick Styles
- 3. เลือกเมาส์ไปวางบนแบบข้อความแล้วดูตัวอย่างบนสไลด์
- 4. คลิกเลือกแบบข้อความที่ต้องการได้

### คัดลอกเฉพาะรูปแบบ

การจัดรูปแบบต่างๆที่ได้ทำไปกับออบเจ็คหนึ่ง เช่น ตัวอักษร, สี, ขนาด, สีพื้น, เส้นขอบ, หาก ต้องการนำรูปแบบนั้นไปใช้กับออบเจ็คอื่นๆ ก็ให้ก๊อปปี้เฉพาะรูปแบบได้ โดยไม่ต้องเสียเวลาจัดรูปแบบ ใหม่อีก ด้วยการใช้คำสั่ง Format Painter (ตัวคัดวางรูปแบบ) ดังนี้

- 1. คลิกเลือกรูปแบบที่เป็นต้นแบบ
- 2. บนแท็บ Home คลิกปุ่ม Format Painter
- เลื่อนเมาส์พอยเตอร์ไปคลิกที่กรอบข้อความอื่นๆ

## ยกเลิกการจัดรูปแบบ

รูปแบบของข้อความที่จัดไว้ หากต้องการยกเลิกให้กลับสู่สภาพเดิมเหมือนตอนพิมพ์ใหม่ก็ทำได้ ดังนี้

- 1. คลิกเลือกข้อความ
- 2. คลิกปุ่ม Clear All Formatting

## <u>การจัดรูปแบบย่อหน้า</u>

ข้อความแบบย่อหน้าคือ ข้อความที่เราพิมพ์ลงไปหลายๆบรรทัดโดยไม่ได้กดคีย์ Enter ซึ่งอาจจะ เป็นเรื่องราวเดียวกันเพื่อแสดงเนื้อหาแบบต่อเนื่อง โดยสามารถจัดรูปแบบให้กับข้อความในลักษณะแบบย่อ หน้าได้ เช่นเดียวกัน

### จัดระดับหัวข้อย่อย

หากมีรายการข้อมูลที่เป็นระดับหัวข้อหลักและหัวข้อย่อยรองลงไป สามารถใช้คำสั่ง Increase List Level (เพิ่มระดับรายการ) และ Decrease List Level (ลดระดับรายการ) มาใช้สำหรับปรับลดหรือเพิ่มระดับ รายการได้

### <u>จัดข้อความแบบคอลัมน์ (Column)</u>

กรอบข้อความในสไลด์ โดยค่าเริ่มต้นจะแสดงผลแบบ 1 คอลัมน์ตามความกว้างของกรอบข้อความ แต่สามารถจัครูปแบบคอลัมน์ใหม่ได้ โดยเลือกให้แสดงแบบ 2, 3 หรือ 4 คอลัมน์

### <u>สร้างเท็กซ์บ็อกซ์</u>

เท็กบ็อกซ์ ( Text Box) คือกล่องข้อความอิสระ ที่สร้างเพิ่มลงในสไลค์หรือรูปร่างต่างๆได้ นอกเหนือจากกรอบตัวยืดข้อความที่มาพร้อมกับเค้าโครงสไลค์ที่เลือกมา

#### จัดรูปแบบ Text Box

ข้อความแบบ Text Box สามารถจัดรูปแบบได้เหมือนข้อความทั่วไป เช่น เปลี่ยนสี ขยายฟอนต์ หรือหมุนได้ ดังภาพ

#### <u>จัดหัวข้อย่อยและเลขลำดับ</u>

ข้อความที่เป็นลักษณะแบบรายการหรือเป็นหัวข้อย่อยหลายๆหัวข้อ อาจจัดให้น่าสนใจและเน้น รายการให้ดูแตกต่างกันด้วยตัวเลขแบบลำดับ หรือใส่สัญลักษณ์แบบบุลเล็ต (Bullets) ก็จะทำให้ข้อความนั้น อ่านง่ายสบายตา และแยกรายการให้เด่นชัดขึ้นได้

### จัดรูปแบบย่อหน้าด้วยบุลเล็ต

ฟอนต์ข้อความที่สามารถนำมาใช้เป็นสัญลักษณ์บุลเล็ตได้ จะมีหลายฟอนต์ เช่น Wingdings, Wingdings 2, Wingding 3, Symbol และ Webdings

### บุลเล็ตรูปภาพ

นอกจากบุลเล็ตที่เป็นภาพสัญลักษณ์จากฟอนต์ต่างๆแล้ว สามารถใส่บุลเล็ตรูปภาพ ที่เป็นกราฟิก ขนาดเล็กมาตกแต่งรายการข้อมูลได้

## <u>แทรกรูปภาพในพรีเซนเทชัน</u>

การนำรูปภาพมาใช้งานบนสไลด์สามารถเลือกได้หลายรูปแบบ ทั้งที่เป็นภาพถ่าย ภาพคลิปอาร์ต หรือ ภาพทั่วๆไปที่มีอยู่ภายในเครื่อง โดยนำมาใช้งานได้หลายวิชี

### 1. แทรกรูปภาพจากไฟล์

## 2. ใส่รูปคลิปอาร์ต (Clip Art)

คลิปอาร์ตหรือภาพตัดปะนั้น เป็นภาพสำเร็จรูปที่ได้ติดตั้งมาพร้อมกับโปรแกรมชุด Microsoft Office เรียบร้อยแล้ว สามารถนำมาใช้ได้เลยโดยไม่ต้องเสียเวลาไปวาดหรือดาวน์โหลด ซึ่งจะมีทั้งภาพวาด ภาพถ่าย, ไฟล์วีดีโอ, ไฟล์เสียง มาให้มากมายและจัดแยกภาพเหล่านี้ออกเป็นหมวดหมู่ รวมทั้งมีโปรแกรม Clip Organizer มาช่วยจัดการคลิปอาร์ตเหล่านี้อีกที ทำให้ก้นหารูปหรือจัดแยกตามกลุ่มที่ต้องการได้ง่าย สำหรับวิธีการใส่ภาพคลิปอาร์ตในสไลด์ทำได้หลายวิธีด้วยกันดังนี้

## แทรกภาพจากเค้าโครงสไลด์

### <u>การปรับแต่งรูปภาพ</u>

รูปภาพที่วางในสไลด์แล้ว หากยังไม่มีความสมบูรณ์พอที่จะใช้งาน สามารถนำมาปรับแต่งเพิ่มเติม ได้ เช่น ปรับขนาด, ตัดขอบภาพ, หมุน, ปรับแสง/สี หรือเพิ่มความคมชัด เป็นต้น

# เครื่องมือปรับแต่งภาพ

เมื่อแทรกรูปภาพได้แล้ว โปรแกรมจะแสดงเครื่องมือสำหรับแต่งภาพชื่อ Picture Tools แสดงอยู่ บนขวาสุดของแท็บกำสั่ง โดยอัต โนมัติ ซึ่งจะเก็บกำสั่งการจัครูปแบบรูปภาพอยู่ในแท็บชื่อ Format เพื่อให้ เรียกใช้กำสั่งต่างๆ ได้สะดวกและอยู่ในที่เดียวกัน โดยจะแบ่งกำสั่งออกเป็นกลุ่มดังนี้

- Adjust (ปรับ) ใช้สำหรับปรับแต่งสี แสงเงา และการบิบอีครูปภาพ
- Picture Styles (ลักษณะรูปภาพ) ใช้สำหรับปรับแต่งรูปแบบการแสดงผลในลักษณะต่างๆ เช่น สี รูปทรง เส้น สักษณะ และกำหนดเอฟเฟ็กต์พิเศษมห้กับภาพ
- Arrange (จัดเรียง) ใช้จัดตำแหน่งที่จะวางรูปภาพ หรือจัดลำดับรูปภาพที่ซ้อนกัน
- Size (ขนาด) ใช้สำหรับกำหนดขนาดหรือตัดรูปภาพ

## <u>สร้างงานนำเสนอแบบอัลบั้มรูปภาพ (Photo Album)</u>

ถ้ามีรูปถ่ายทางธุรกิจหรือรูปถ่ายส่วนบุคคล และต้องการนำมาแสดงในสไลด์จำนวนมาก โปรแกรม PowerPoint มีกำสั่งช่วยได้ ด้วยการนำรูปเหล่านั้นมาจัดทำเป็นอัลบั้ม เพียงแต่เลือกรูปและกำหนด รายละเอียดต่างๆ จากนั้นโปรแกรมจะสร้างสไลด์ที่มีรูปเหล่านั้นให้ พร้อมทั้งจัดวางและตกแต่งกรอบรูป อย่างสวยงามด้วยลักษณะพิเศษ หลังจากนั้นจะส่งอัลบั้มรูปแนบไปกับข้อความอีเมลล์ให้เพื่อน หรือนำไป เผนแพร่บนเว็บไซต์ได้ตามต้องการ

## วาดรูปทรงสำเร็จ (AutoShape)

นอกเหลือจากการนำรูปภาพมาใช้งานในสไลด์ สามารถวากราฟิกขึ้นมาประกอบการนำเสนอได้ เช่น วาครูปลูกศร, สิ่งเหลี่ยม, วงกลม, เพื่ออธิบายสิ่งที่จะนำเสนอได้สมบูรณ์มากขึ้น โดยโปรแกรมมี เครื่องมือกลุ่ม Shape ที่มีรูปร่างหรือรูปทรงอัตโนมัติในแบบต่างๆให้เลือกนำมาวาดกราฟิกลงไปในสไลด์ และสามารถตกแต่งได้อย่างสวยงาม การวาดภาพกราฟิกในสไลด์ของ PowerPoint ทำได้ดังนี้

# การคลิกวาดรูปสามารถเลือกทำอย่างใดอย่างหนึ่ง ดังนี้

- เมาส์จะเปลี่ยนเป็นรูป + คลิกลากเมาส์ตรงตำแหน่งเริ่มต้นที่จะวาครูป
- ถ้าต้องการยกเลิกการวาดให้กดคีย์ Esc
- กดคีย์ Ship ค้างไว้ ขณะวาดเส้นตรงหรือเส้นที่มีหัวลูกศร จะได้เส้นตรงที่ทำมุมกับ 0, 15, 30, 45,
  60, 75 หรือ 90 องศา ขึ้นกับว่าเส้นนั้นใกล้กับมุมไหนมาก
- กดคีย์ Shift ค้างไว้ ขณะวาดรูปวงรี หรือสี่เหลี่ยมผืนผ้า ก็จะได้รูปวงกลมหรือสี่เหลี่ยมจัตุรัส ซึ่งมี การสมมาตรกันทั้งสี่ด้าน

### เส้นตาราง และเส้นบอกแนว

เครื่องมือสำคัญที่ช่วยให้การจัดวางรูปวาดเป็นระเบียบและจัดแนวได้ตรงกัน ทำได้สะดวกและง่าย ขึ้นก็คือ เส้นตาราง (Gridline) ส่วนเส้นบอกแนว (Guide) ก็เป็นเส้นประที่ช่วยในการจัดวางรูปเพื่อกำหนก แนวของรูปเหล่านั้นให้ตรงกัน ซึ่งเส้นบอกแนวนี้สามารถคลิกลากไปยังตำแหน่งใดก็ได้ และซ่อน/แสดง เส้นตาราง หรือเส้นบอกแนวในสไลด์ได้

- เส้นตาราง (Grid) ดป็นเส้นประที่ช่วยในการจัดเรียงรูป และช่วยในการกำหนดขนาดของรูปด้วย เพราะในขณะที่กลิกลากรูปวาดเพื่อย้ายหรือย่อ/ขยายรูปนั้น เมาส์จะถูกกำหนดให้เกลื่อนไปยังแต่ ละจุดที่อยู่บนเส้นประเท่านั้น ไม่สามารถจะกลิกลากเมาส์ได้อย่างอิสระ เรียกว่า Snap to Grid (จัด วัตถุให้ชิดเส้นตาราง) แต่กุณสมบัตินี้ก็ยกเลิกได้ถ้าต้องการ
- เส้นบอกแนว (Guide) เป็นเส้นประที่ช่วยในการจัดเรียงรูปเช่นกัน เพื่อให้ตำแหน่งของรูปเหล่านั้น ตรงกัน ซึ่งสามารถจะคลิกลากเส้นบอกแนวนี้ไปยังตำแหน่งใคก็ได้

#### แสดง/ช่อนเส้นตารางและเส้นบอกแนว

ปกติทั้งเส้นตารางและเส้นบอกแนวจะไม่แสดงให้เห็น หากต้องการให้แสดงทำได้ดังนี้

- Snap object to grid (จัดวัตถุให้ชิดเส้นตาราง) กำหนดให้วางรูปยึดติดกับเส้นตารางอัตโนมัติ
- Snap object to other objects (งัควัตถุให้ชิดกับวัตถุอื่น) ให้วางรูปที่วาด หรือย้ายไปยึดแบบติดกับ รูปอื่นที่อยู่ใกล้กัน
- Spacing (ระยะห่าง) กำหนดระยะห่างของช่องตาราง
- Display grid on screen (แสดงเส้นตารางบนหน้าจอ) เลือกแสดง/ไม่แสดงเส้นตาราง
- Display drawing guides on screen (แสดงเส้นบอกแนวรูปวาคบนหน้าจอ) เถือกแสดง/ไม่แสดงเส้น บอกแนวการวาด
- ปุ่ม Set as Default (ตั้งเป็นค่าเริ่มต้น) ให้ใช้ค่าที่ตั้งทั้งหมดเป็นค่าเริ่มต้นในครั้งต่อไป

### ปรับตำแหน่งเส้นบอกแนว

สามารถคลิกลากเส้นบอกแนวทั้งสองเส้นไปวางในตำแหน่งที่ต้องการได้ดังนี้

## จัดรูปวาดให้ตรงแนวกัน

รูปที่วาดอาจมีหลายรูปและอยู่กันอย่างกระจัดกระจายไม่เป็นระเบียนในสไลด์ สามารถจะคเรียงรูป เหล่านั้นใหม่ให้อยู่ตรงแนวกัน หรืออยู่ห่างเท่าๆกันเพื่อให้ดูเป็นระเบียบได้